# cisco.

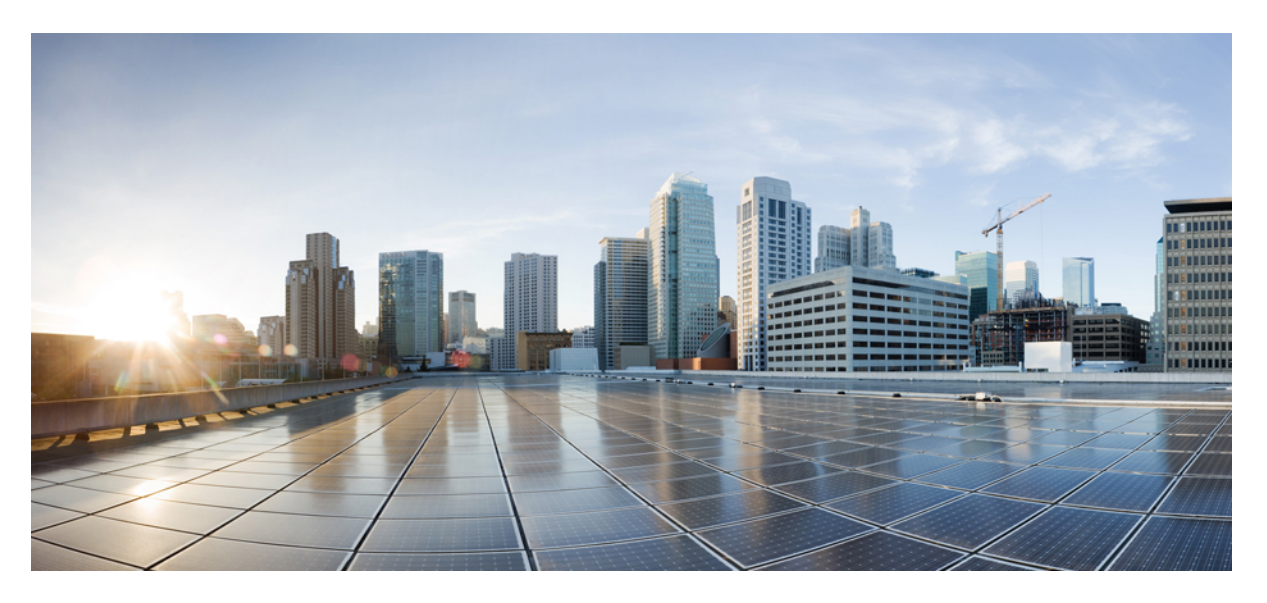

# Firepower 1100 Threat Defense Getting Started: Device Manager

**First Published:** 2024-10-17 **Last Modified:** 2024-10-17

## **Americas Headquarters**

Cisco Systems, Inc. 170 West Tasman Drive San Jose, CA 95134-1706 USA http://www.cisco.com Tel: 408 526-4000 800 553-NETS (6387) Fax: 408 527-0883

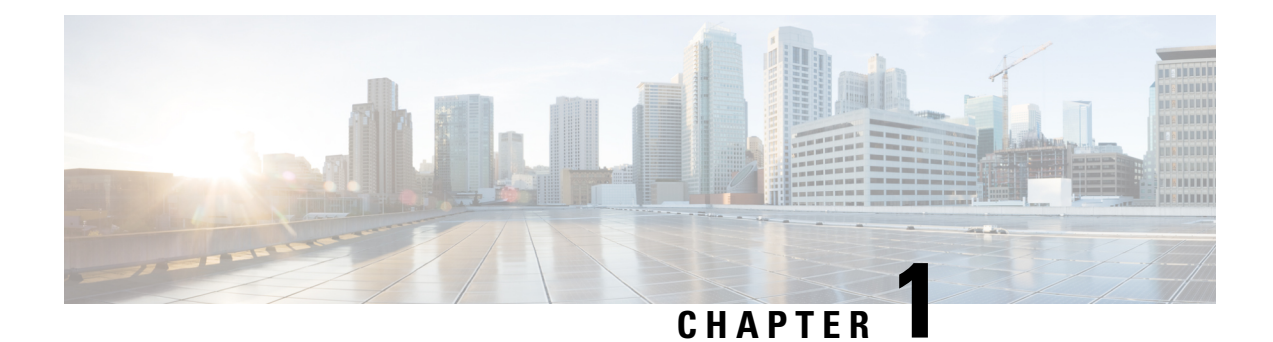

# **Before You Begin**

Manage a firewall using the local Secure Firewall device manager.

- Cable the Firewall, on page 1
- Power On the Firewall, on page 2
- Which Application is Installed: Threat Defense or ASA?, on page 3
- Access the Threat Defense CLI, on page 3
- Check the Version and Reimage, on page 5
- (Optional) Change Management Network Settings at the CLI, on page 6
- Obtain Licenses, on page 7
- (If Needed) Power Off the Firewall, on page 9

# **Cable the Firewall**

See the hardware installation guide for more information.

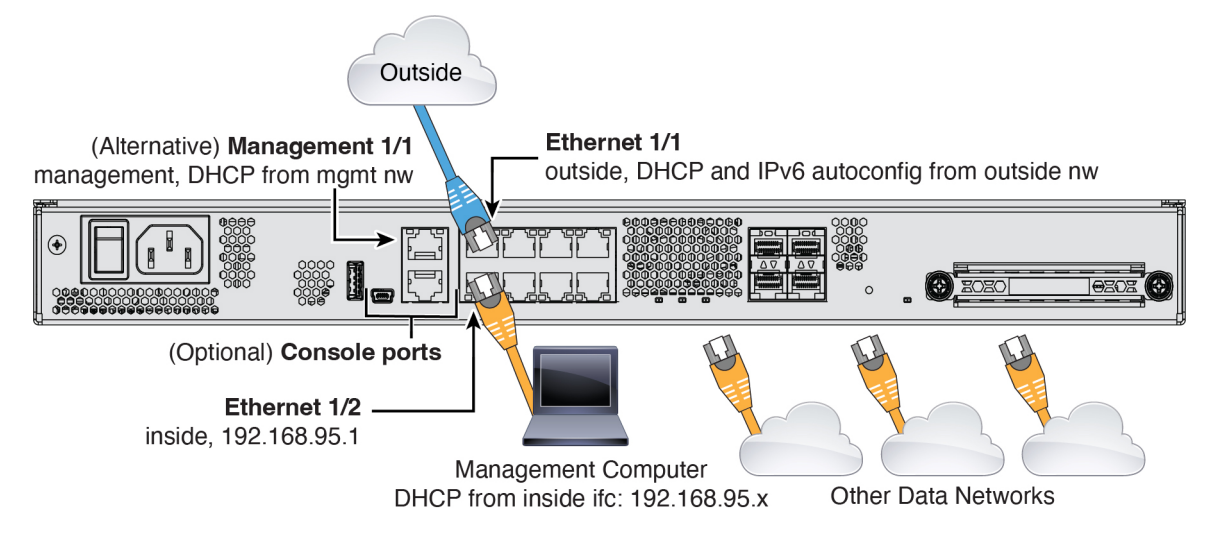

# **Power On the Firewall**

System power is controlled by a rocker power switch located on the rear of the firewall. The rocker power switch provides a soft notification that supports graceful shutdown of the system to reduce the risk of system software and data corruption.

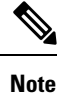

The first time you boot up the firewall, threat defense initialization can take approximately 15 to 30 minutes.

### Before you begin

It's important that you provide reliable power for your firewall (for example, using an uninterruptable power supply (UPS)). Loss of power without first shutting down can cause serious file system damage. There are many processes running in the background all the time, and losing power does not allow the graceful shutdown of your system.

### Procedure

**Step 1** Attach the power cord to the firewall, and connect it to an electrical outlet.

**Step 2** Turn the power on using the rocker power switch located on the rear of the chassis, adjacent to the power cord.

### Figure 1: Power Button

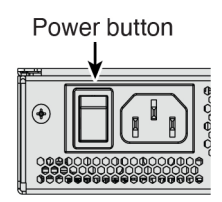

**Step 3** Check the Power LED on the back of the firewall; if it is solid green, the firewall is powered on.

#### Figure 2: System and Power LEDs

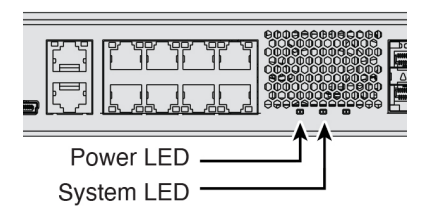

**Step 4** Check the System LED on the back of the firewall; after it is solid green, the system has passed power-on diagnostics.

# Which Application is Installed: Threat Defense or ASA?

Both applications, threat defense or ASA, are supported on the hardware. Connect to the console port and determine which application was installed at the factory.

### Procedure

**Step 1** Connect to the console port using either port type.

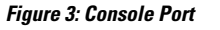

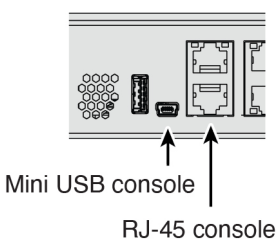

**Step 2** See the CLI prompts to determine if your firewall is running threat defense or ASA.

### **Threat Defense**

You see the firepower login (FXOS) prompt. You can disconnect without logging in and setting a new password. If you need to log in all the way, see Access the Threat Defense CLI, on page 3.

firepower login:

### ASA

You see the ASA prompt.

ciscoasa>

**Step 3** If you are running the wrong application, see Cisco Secure Firewall ASA and Secure Firewall Threat Defense Reimage Guide.

# Access the Threat Defense CLI

You might need to access the CLI for configuration or troubleshooting.

### Procedure

**Step 1** Connect to the console port using either port type.

Figure 4: Console Port

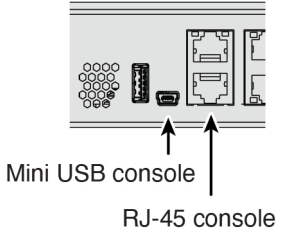

**Step 2** You connect to FXOS. Log in to the CLI using the **admin** username and the password (the default is **Admin123**). The first time you log in, you are prompted to change the password.

```
firepower login: admin
Password: Admin123
Successful login attempts for user 'admin' : 1
[...]
Hello admin. You must change your password.
Enter new password: ********
Confirm new password: ********
Your password was updated successfully.
[...]
```

firepower#

**Step 3** Change to the threat defense CLI.

**Note** If you want to use the device manager for initial setup, do not access the threat defense CLI, which starts the CLI setup.

#### connect ftd

The first time you connect to the threat defense CLI, you are prompted to complete initial setup.

### Example:

```
firepower# connect ftd
>
```

To exit the threat defense CLI, enter the exit or logout command. This command returns you to the FXOS prompt.

### Example:

> exit

firepower#

# **Check the Version and Reimage**

We recommend that you install your target version before you configure the firewall. Alternatively, you can perform an upgrade after you are up and running, but upgrading, which preserves your configuration, may take longer than using this procedure.

### What Version Should I Run?

Cisco recommends running a Gold Star release indicated by a gold star next to the release number on the software download page. You can also refer to the release strategy described in https://www.cisco.com/c/en/us/products/collateral/security/firewalls/bulletin-c25-743178.html.

### Procedure

**Step 1** Connect to the console port using either port type.

#### Figure 5: Console Port

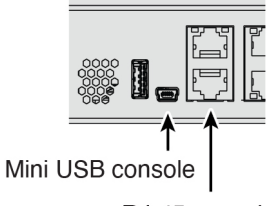

RJ-45 console

**Step 2** At the FXOS CLI, show the running version.

#### scope ssa

### show app-instance

#### Example:

- **Step 3** If you want to install a new version, perform these steps.
  - a) By default, the Management interface uses DHCP. If you need to set a static IP address for the Management interface, enter the following commands.

#### scope fabric-interconnect a

set out-of-band static ip ip netmask netmask gw gateway

#### commit-buffer

**Note** If you encounter the following error, you must disable DHCP before committing the change. Follow the commands below to disable DHCP.

firepower /fabric-interconnect\* # commit-buffer Error: Update failed: [Management ipv4 address (IP <ip> / net mask <netmask> ) is not in the same network of current DHCP server IP range <ip - ip>. Either disable DHCP server first or config with a different ipv4 address.] firepower /fabric-interconnect\* # exit firepower\* # scope system firepower /system\* # scope services firepower /system/services\* # disable dhcp-server firepower /system/services\* # commit-buffer

b) Perform the reimage procedure in the FXOS troubleshooting guide.

You will need to download the new image from a server accessible from the Management interface.

After the firewall reboots, you connect to the FXOS CLI again.

c) At the FXOS CLI, you are prompted to set the admin password again.

# (Optional) Change Management Network Settings at the CLI

By default, you can manage the firewall on either of the following interfaces:

- Ethernet 1/2-192.168.95.1/24
- Management 1/1—IP address from DHCP

If you cannot use the default IP addresses, then you can connect to the console port and perform initial setup at the CLI to set the Management 1/1 IP address to a static address.

### Procedure

 Step 1
 Connect to the console port. See Which Application is Installed: Threat Defense or ASA?, on page 3.

 Step 2
 Connect to the threat defense CLI.

 connect ftd
 Example:

firepower# connect ftd
>

**Step 3** Complete the CLI setup script for the Management interface settings.

Press <ENTER> to display the EULA: Cisco General Terms [...] Please enter 'YES' or press <ENTER> to AGREE to the EULA: System initialization in progress. Please stand by. You must configure the network to continue. Configure at least one of IPv4 or IPv6 unless managing via data interfaces. Do you want to configure IPv4? (y/n) [y]: Do you want to configure IPv6? (y/n) [y]: n

**Guidance:** Enter **y** for at least one of these types of addresses.

Configure IPv4 via DHCP or manually? (dhcp/manual) [manual]:

Guidance: Choose manual to set a static IP address.

Enter an IPv4 address for the management interface [192.168.45.61]: 10.89.5.17 Enter an IPv4 netmask for the management interface [255.255.255.0]: 255.255.255.192 Enter the IPv4 default gateway for the management interface [data-interfaces]: 10.10.10.1

Guidance: Set an IP address for the gateway.

You must accept the EULA to continue.

```
Enter a fully qualified hostname for this system [firepower]: 1010-3
Enter a comma-separated list of DNS servers or 'none' [208.67.222.222,208.67.220.220,2620:119:35::35]:
Enter a comma-separated list of search domains or 'none' []: cisco.com
If your networking information has changed, you will need to reconnect.
Disabling IPv6 configuration: management0
Setting DNS servers: 208.67.222.222,208.67.220.220,2620:119:35::35
Setting DNS domains:cisco.com
Setting hostname as 1010-3
Setting static IPv4: 10.89.5.17 netmask: 255.255.255.192 gateway: data on management0
Updating routing tables, please wait...
All configurations applied to the system. Took 3 Seconds.
Saving a copy of running network configuration to local disk.
For HTTP Proxy configuration, run 'configure network http-proxy'
Manage the device locally? (yes/no) [yes]: yes
```

>

Guidance: Enter yes to use the device manager.

**Step 4** Log into the device manager on the new Management IP address.

# **Obtain Licenses**

When you bought your device from Cisco or a reseller, your licenses should have been linked to your Smart Software License account. If you don't have an account on the Smart Software Manager, click the link to set up a new account.

The threat defense has the following licenses:

- Essentials—Required
- IPS
- Malware Defense
- URL Filtering
- Cisco Secure Client
- If you need to add licenses yourself, go to Cisco Commerce Workspace and use the Search All field.
   *Figure 6: License Search*

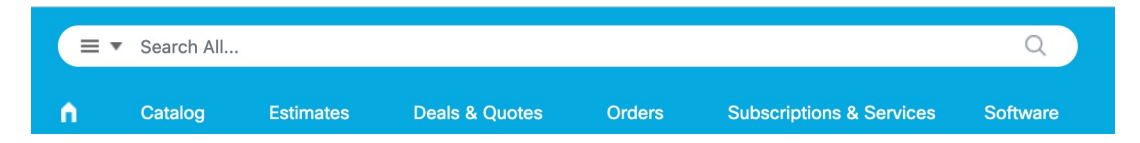

2. Choose Products & Services from the results.

Figure 7: Results

| All Results                |   |
|----------------------------|---|
| Crders                     | 6 |
| iii <sup>\$</sup> Invoices | 2 |
| 🛱 Software Subsc           | 1 |
| Products & Ser             | 1 |

3. Search for the following license PIDs.

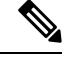

Note If a PID is not found, you can add the PID manually to your order.

- IPS, Malware Defense, and URL combination:
  - L-FPR1120T-TMC=
  - L-FPR1140T-TMC=

When you add one of the above PIDs to your order, you can then choose a term-based subscription corresponding with one of the following PIDs:

- L-FPR1120T-TMC-1Y
- L-FPR1120T-TMC-3Y
- L-FPR1120T-TMC-5Y
- L-FPR1140T-TMC-1Y
- L-FPR1140T-TMC-3Y

- L-FPR1140T-TMC-5Y
- Cisco Secure Client—See the Cisco Secure Client Ordering Guide.

# (If Needed) Power Off the Firewall

It's important that you shut down your system properly. Simply unplugging the power or pressing the power switch can cause serious file system damage. There are many processes running in the background all the time, and unplugging or shutting off the power does not allow the graceful shutdown of your firewall system.

# Power Off the Firewall at the CLI

You can use the FXOS CLI to safely shut down the system and power off the firewall.

### Procedure

```
Step 1 Connect to the console port using either port type.
```

Figure 8: Console Port

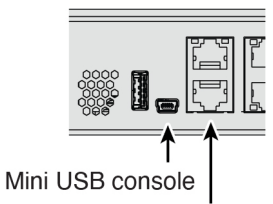

RJ-45 console

- Step 2
   In the FXOS CLI, connect to local-mgmt mode.

   firepower # connect local-mgmt
- **Step 3** Shut down the system.

firepower(local-mgmt) # shutdown

#### Example:

firepower(local-mgmt)# shutdown
This command will shutdown the system. Continue?
Please enter 'YES' or 'NO': yes
INIT: Stopping Cisco Threat Defense.....ok

**Step 4** Monitor the system prompts as the firewall shuts down. When the shutdown is complete, you will see the following prompt.

System is stopped. It is safe to power off now. Do you want to reboot instead? [y/N]

**Step 5** You can now turn off the power switch and unplug the power to physically remove power from the chassis if necessary.

# **Power Off the Firewall Using the Device Manager**

Shut down your system properly using the device manager.

### Procedure

| Step 1 | <ul> <li>Shut down the firewall.</li> <li>a) Click Device, then click the System Settings &gt; Reboot/Shutdown link.</li> <li>b) Click Shut Down.</li> </ul>           |
|--------|----------------------------------------------------------------------------------------------------|
| Step 2 | If you have a console connection to the firewall, monitor the system prompts as the firewall shuts down. When shutdown is complete, you will see the following prompt. |
|        | System is stopped.<br>It is safe to power off now.                                                                                                    |
|        | Do you want to reboot instead? [y/N]                                                                                                    |
|        | If you do not have a console connection, wait approximately 3 minutes to ensure the system has shut down.                                                              |
| Step 3 | You can now turn off the power switch and unplug the power to physically remove power from the chassis if necessary.                                                   |

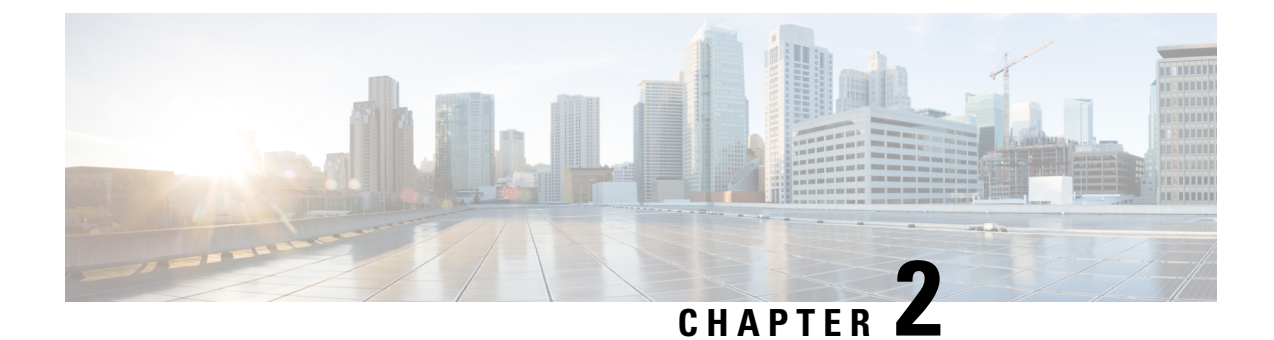

# **Configure a Basic Policy**

Complete the initial configuration and then configure additional interfaces and network settings as well as customizing your policy.

- Log Into the Device Manager, on page 11
- Complete the Initial Configuration, on page 11
- Configure the Network Settings and Policy, on page 19

# Log Into the Device Manager

Log into the device manager to configure your threat defense.

### Procedure

Step 1 Enter the following URL in your browser, depending on which interface your computer is connected to.
Ethernet 1/2—https://192.168.95.1
Management 1/1—https://management\_ip (from DHCP)
Step 2 Log in with the username admin, and the default password Admin123.

# **Complete the Initial Configuration**

Use the setup wizard when you first log into the device manager to complete the initial configuration. After you complete the setup wizard, you should have a functioning device with a couple of basic policies in place:

- inside $\rightarrow$ outside traffic flow
- Interface PAT for all traffic to outside.

### Procedure

| Step 1 | Accept the General     | Terms and change | the admin pas                   | sword.               |                |                                 |                     |
|--------|------------------------|------------------|---------------------------------|----------------------|----------------|---------------------------------|---------------------|
|        | The Device Setup       | screen appears.  |                                 |                      |                |                                 |                     |
|        | Figure 9: Device Setup |                  |                                 |                      |                |                                 |                     |
|        | Device Setup           |                  | Configure<br>nternet Connection | 2 Configu<br>Time Se | ire<br>ettings | 3 Smart License<br>Registration |                     |
|        |                        |                  |                                 | 1/2                  |                | 1                               | Internet            |
|        |                        |                  | мдмт 1/                         | 1 1/3 1/5 1/7        | 1/9 1/11       |                                 | DNS Server          |
|        |                        | Inside Network   |                                 |                      |                | ISP/WAN/Gateway                 | NTP Server          |
|        |                        |                  | CONSOLE 1/                      | 2 1/4 1/6 1/8        | 1/10 1/12 SFP  | )                               | ີ ເມື່ອງ Smart Lice |
|        |                        |                  |                                 |                      |                |                                 |                     |
|        |                        |                  |                                 |                      |                |                                 |                     |

Note The exact port configuration depends on your model.

**Step 2** Configure network settings for the outside and management interfaces.

L

#### Figure 10: Connect firewall to internet

### Connect firewall to Internet

The initial access control policy will enforce the following actions. You can edit the policy after setup.

| Rule 1<br>Trust Outbound Traffic                                                                                  | Default Action<br>Block all other traffic                                  |
|----------------------------------------------------------------------------------------------------|----------------------------------------------------------------------------|
| This rule allows traffic to go from<br>inside to outside, which is needed<br>for the Smart License configuration. | The default action blocks all other traffic.                               |
| Outside Interface Address                                                                                         |                                                                            |
| Connect Ethernet1/1 (Outside) to your cable modem or router. Then, configure                                      | ISP/WAN device, for example, your the addresses for the outside interface. |

| Configure IPv4 |      |                                                |         |
|----------------|------|------------------------------------------------|---------|
| Using DHCP     |      |                                                | ~       |
| Configure IPv6 |      |                                                |         |
| Using DHCP     |      |                                                | ~       |
|                |      |                                                |         |
|                | NEXT | Don't have internet connerse Skip device setup | ection? |

a) **Outside Interface**—Ethernet 1/1. You cannot select an alternative outside interface during initial device setup.

Configure IPv4—If you need PPPoE, you can configure it after you complete the wizard.

### **Configure IPv6**

b) Management Interface—Sets parameters for the dedicated Management 1/1 interface. If you changed the IP address at the CLI, you will not see these settings because you already configured them.

DNS Servers—The default is the OpenDNS public DNS servers.

**Firewall Hostname** 

- c) Click Next.
- **Step 3** Configure the system time settings.

Figure 11: Time Setting (NTP)

Time Setting (NTP)

| ŝ              | System Time: 11:56:20AM October 03 2024 -06:00                                                     |   |   |
|----------------|----------------------------------------------------------------------------------------------------|---|---|
| -              | Time Zone for Scheduling Tasks                                                                     |   |   |
|                | (UTC+00:00) UTC                                                                                    | ~ |   |
| r              | NTP Time Server                                                                                    |   |   |
|                | Default NTP Servers                                                                                | ~ | 0 |
|                | Server Name<br>D.sourcefire.pool.ntp.org<br>1.sourcefire.pool.ntp.org<br>2.sourcefire.pool.ntp.org |   |   |
|                | NEXT                                                                                               |   |   |
| a)<br>b)<br>c) | Time Zone<br>NTP Time Server<br>Click Next.                                                        |   |   |

**Step 4** Configure Smart Licensing.

| F             | Regis                     | ster with                                                                            | Cisco S                                                                       | Smai                                                  | t So                                                  | ftwa                                       | re Ma                                              | nager                                            |                 |
|---------------|---------------------------|--------------------------------------------------------------------------------------|-------------------------------------------------------------------------------|-------------------------------------------------------|-------------------------------------------------------|--------------------------------------------|----------------------------------------------------|--------------------------------------------------|-----------------|
| Register with | n Cisco                   | Smart Softwa                                                                         | re Manager t<br>subscrij                                                      | o use t<br>ption lic                                  | ne full fu<br>enses.                                  | unction                                    | ality of thi                                       | is device                                        | and to apply    |
|               |                           |                                                                                      | What is s                                                                     | mart lic                                              | ense?[                                                | 3                                          |                                                    |                                                  |                 |
| $\bigcirc$    | Continu<br>registra       | e with evalua                                                                        | ation period:                                                                 | Start 9                                               | 0-day e                                               | evaluat                                    | ion perio                                          | d withou                                         | t               |
| F             | Recomm                    | mended if dev                                                                        | vice will be o                                                                | cloud m                                               | anageo                                                | d. Learr                                   | More 🖸                                             |                                                  |                 |
|               | Please<br>Otherw          | make sure yo<br>vise you will n                                                      | ou register w<br>ot be able to                                                | ith Cisc<br>make a                                    | o before<br>any cha                                   | e the ev<br>nges to                        | valuation<br>the device                            | period en<br>ce configi                          | ds.<br>uration. |
| <b>O</b> F    | Registe                   | r device with                                                                        | Cisco Smar                                                                    | t Softw                                               | are Ma                                                | nager                                      |                                                    |                                                  |                 |
|               | Please<br>registe         | register your<br>r later from th                                                     | device at thi<br>ne Device > S                                                | s time.<br>Smart Li                                   | lf you d<br>cense p                                   | o not re<br>bage.                          | egister no                                         | ow, you ca                                       | in              |
| (             |                           | reate or log in                                                                      | into your Ci                                                                  | sco Sm                                                | art Soft                                              | ware M                                     | anager ad                                          | ccount.                                          |                 |
| (             | 2) Or<br>↓ To             | n your assigne<br><b>sken"</b> to creat                                              | ed virtual acc<br>te token.                                                   | count, u                                              | nder "G                                               | ieneral                                    | tab", clicl                                        | k on "Nev                                        | v               |
| (             | 3 C                       | opy the token                                                                        | and paste it                                                                  | here:                                                 |                                                       |                                            |                                                    |                                                  |                 |
|               | √ то                      | oken                                                                                 |                                                                               |                                                       |                                                       |                                            |                                                    |                                                  |                 |
|               |                           | MDM4MTdhN<br>E0LTE3NDU0<br>ZWQzJzd2JE                                                | WEtNmExM<br>MzI2%0ANj0<br>N2dwRkxhb                                           | C00NzN<br>QyMjV8<br>iUhQeH                            | /lyLWE3<br>dUNPZr<br>hj%0AZ                           | BYWMtM<br>NRLWD<br>CUtnUT                  | MzY1MW<br>JhSFJ6bW<br>0%3D%0A                      | ViOTM2N<br>Vc0YkFqV<br>식                         | m<br>vvv        |
| /             | $\frown$                  |                                                                                      |                                                                               |                                                       |                                                       |                                            |                                                    |                                                  |                 |
| (             | _4 Se                     | elect the regio                                                                      | on in which y                                                                 | our dev                                               | ice is op                                             | perating                                   | g.                                                 |                                                  |                 |
|               | <sup>√</sup> R€           | egion                                                                                |                                                                               |                                                       |                                                       |                                            |                                                    |                                                  |                 |
|               |                           | US Region                                                                            |                                                                               |                                                       |                                                       |                                            |                                                    | ~                                                | 6               |
| (             | 5 Er                      | nroll Cisco Su                                                                       | ccess Netwo                                                                   | ork.                                                  |                                                       |                                            |                                                    |                                                  |                 |
|               | Ci<br>st<br>su<br>m<br>th | isco Success<br>atistics to Cis<br>upport.This inf<br>ake you awar<br>e value of the | Network ena<br>co which are<br>formation als<br>e of unused a<br>product in y | blemer<br>e essent<br>o allow<br>available<br>our net | t provid<br>ial for C<br>s Cisco<br>e featur<br>work. | les usa<br>Sisco to<br>to impi<br>es so tl | ge inform<br>provide t<br>rove the p<br>hat you ca | ation and<br>technical<br>product ar<br>an maxim | nd to<br>ize    |
|               | CI                        | heck out the S                                                                       | Sample Data                                                                   | that wil                                              | l be ser                                              | nt to Cis                                  | sco. <u>See </u> i                                 | more 🗸                                           |                 |
|               | ~                         | Enroll Cisc                                                                          | o Success N                                                                   | etwork                                                |                                                       |                                            |                                                    |                                                  |                 |
| (             | ? Fo                      | or a more deta<br>sco.com/go/l                                                       | ailed overviev<br>icensingguid                                                | w on Ci<br>e [2                                       | sco Lice                                              | ensing,                                    | go to                                              |                                                  |                 |
|               |                           |                                                                                      | BACK                                                                          |                                                       | FINISH                                                | ł                                          |                                                    |                                                  |                 |

- a) Click Register device with Cisco Smart Software Manager.
- b) Click the Cisco Smart Software Manager link.
- c) Click Inventory.

I

ſ

Cisco Software Central > Smart Software Licensing Smart Software Licensing

Alerts Inventory Convert to Smart Licensing

d) On the General tab, click New Token.

#### Product Instance Registration Tokens

The registration tokens below can be used to register new product instances t

| New Token          |                                   |         |
|--------------------|-----------------------------------|---------|
| Token              | Expiration Date                   | Uses    |
| OWFINTZiYTgtY2Ew 2 | 2024-May-18 17:41:53 (in 30 days) | 0 of 10 |

e) On the **Create Registration Token** dialog box enter the following settings, and then click **Create Token**:

| Create Registration                                                       | loken .                                                                                                    | ?       | × |
|---------------------------------------------------------------------------|----------------------------------------------------------------------------------------------------|---------|---|
| This will create a token that is use<br>created, go to the Smart Licensin | ed to register product instances, so that they can use licenses from this virtual account.Once is g configuration for your products and enter the token, to register them with this virtual account account. | ťs<br>L |   |
| Virtual Account:                                                          |                                                                                                    |         |   |
| Description:                                                              | Description                                                                                                    |         |   |
| * Expire After:                                                           | 365 Days                                                                                                    |         |   |
| Max. Number of Uses:                                                      | Between 1 - 365, 30 days recommended                                                                                                    |         |   |
| Allow export-controlled fun                                               | The token will be expired when either the expiration or the maximum uses is reached ctionality on the products registered with this token 1                                                                  |         |   |
|                                                                           | Create Token                                                                                                    | Cancel  |   |

- Description
- Expire After—Cisco recommends 30 days.
- Max. Number of Uses
- Allow export-controlled functionality on the products registered with this token—Enables the export-compliance flag if you are in a country that allows for strong encryption. You must select this option now if you plan to use this functionality. If you enable this functionality later, you will need to re-register your device with a new product key and reload the device. If you do not see this option, your account does not support export-controlled functionality.

The token is added to your inventory.

f) Click the arrow icon to the right of the token to open the Token dialog box so you can copy the token ID to your clipboard. Keep this token ready for later in the procedure when you need to register the threat defense.

### Figure 12: View Token

| General                                                  | Licenses                                               | Product Instances                                                  | Event Log        |                     |                  |
|----------------------------------------------------------|--------------------------------------------------------|--------------------------------------------------------------------|------------------|---------------------|------------------|
| Virtual Ac                                               | count                                                  |                                                                    |                  |                     |                  |
| Description                                              | :                                                      |                                                                    |                  |                     |                  |
| Default Virt                                             | ual Account:                                           | No                                                                 |                  |                     |                  |
| The registratio                                          | n tokens below                                         | can be used to register new p                                      | roduct instances | s to this virtual a | iccount.         |
| Token                                                    |                                                        | Expiration Date                                                    | Uses             |                     | Export-Controlle |
| OWFINTZIY                                                | ۲gtY2Ew. 🔽                                             | 2024-May-18 17:41:53 (in 30                                        | days) 0 of 10    |                     | Allowed          |
| re 13: Copy<br>oken                                      | ' Token                                                | 0                                                                  | × ]              |                     |                  |
| MjM3ZjihYTit.<br>NmVhLTE1Mi<br>mFJN2dYQji5<br>0AMDd0ST09 | ZGQ4OS00Yjk2<br>DI5MTI1%0AMT<br>GQWRhOEdscDI<br>%3D%0A | LTgzMGltMThmZTUyYjky<br>MxMzh8YzdQdmgzMjA2V<br>U4cWl5NFNWRUtsa2wz% |                  |                     |                  |
|                                                          | convellected                                           | text to clipboard.                                                 | · .              |                     |                  |
| ress ctrl + c to                                         | Copy selected                                          |                                                                    |                  |                     |                  |

- g) In the device manager, paste the token into the token field.
- h) Set the other options, and then click Finish

**Step 5** Finish the setup wizard.

#### Figure 14: What's Next

|                                                               | × |
|---------------------------------------------------------------|---|
| The Device Is Up and Ready to Be Configured!<br>What's next?  |   |
| Device will be Cloud Managed Standalone Device                |   |
|                                                               |   |
| Configure Interfaces Connect inside ports to internal devices |   |
| Configure Policy<br>Manage traffic                            |   |
|                                                               |   |
| GOT IT                                                        |   |

- a) Click Standalone Device to use the device manager.
- b) Click **Configure Interfaces** to go directly to the **Interfaces** page, **Configure Policy** to go to the **Policies** page, or **Got It** to go to the **Device** page.

For interfaces or policy configuration, see Configure the Network Settings and Policy, on page 19.

### **Step 6** Enable feature licenses.

- a) From the **Device** page, click **Smart License** > > **View Configuration**.
- b) Click the Enable/Disable control for each optional license.

| SCRIPTION LICENSES INCLUDED                                                                                                    |                                                                                                    |
|----------------------------------------------------------------------------------------------------|----------------------------------------------------------------------------------------------------|
| IPS ENABLE                                                                                                    | Malware Defense ENABLE                                                                                                    |
| This License allows you to perform intrusion detection and prevention and file control. You<br>must have this license to apply intrusion policies in access rules. You also must have this<br>license to apply file policies that control files based on file type. | This license lets you perform malware defense. You must have this license to apply file policies that detect and block malware in files transmitted over your network.                                                                |
| Includes: 🏶 Intrusion Policy                                                                                                    | Includes: 🔓 File Policy                                                                                                    |
|                                                                                                    |                                                                                                    |
|                                                                                                    | Cisco Secure Cilent Type Advantage •                                                                                                    |
| Disabled by user  This license allows you to control web access based on URL categories and reputations, rather                                                                                                    | Disabled by user      Please select the license type that you purchased to enable remote access VPN. Note that                                                                                                    |
| Disabled by user  This license allows you to control web access based on URL categories and reputations, rather than by individual URL alone. You must have this license to deploy access rules that filter web traffic based on category and reputation.           | Disabled by user      Please select the license type that you purchased to enable remote access VPN. Note that     Secure Firewall device manager does not support any of the advanced features covered by the     Advantage license. |

c) Choose **Resync Connection** from the gear drop-down list to synchronize license information with Cisco Smart Software Manager.

| Go to | Cloud Services 🏼 🌣 🗸 |
|-------|----------------------|
|       | Resync connection    |
|       | Unregister Device    |
|       |                      |

# **Configure the Network Settings and Policy**

Configure additional interfaces, a DHCP server, and customize the security policy.

### Procedure

**Step 1** If you wired other interfaces, choose **Device**, and then click the link in the **Interfaces** summary.

Click the edit icon (2) for each interface to define the name, IP address, and other settings.

The following example configures an interface to be used as a "demilitarized zone" (DMZ), where you place publicly-accessible assets such as your web server.

#### Figure 15: Edit Interface

| Ethernet1/3<br>Edit Physical Interface                          |                               |        |   |        |    |  |  |
|-----------------------------------------------------------------|-------------------------------|--------|---|--------|----|--|--|
| Interface Name                                                  |                               | Mode   |   | Status |    |  |  |
| dmz                                                             |                               | Routed | ~ |        |    |  |  |
| Most features work with named in<br>require unnamed interfaces. | nterfaces only, although some |        |   |        |    |  |  |
| Description                                                     |                               |        |   |        |    |  |  |
|                                                                 |                               |        |   |        | 1. |  |  |
|                                                                 |                               |        |   |        |    |  |  |
| IPv4 Address IPv6 Addre                                         | ess Advanced                  |        |   |        |    |  |  |
| Туре                                                            |                               |        |   |        |    |  |  |
| Static 🗸                                                        |                               |        |   |        |    |  |  |
| IP Address and Subnet Mask                                      | :                             |        |   |        |    |  |  |
| 192.168.1.4 /                                                   | 24                            |        |   |        |    |  |  |
| e.g. 192.168.5.15/17 or 192.168                                 | .5.15/255.255.128.0           |        |   |        |    |  |  |
| Standby IP Address and Sub                                      | net Mask                      |        |   |        |    |  |  |
| /                                                               |                               |        |   |        |    |  |  |
| e.g. 192.168.5.16                                               |                               |        |   |        |    |  |  |
|                                                                 |                               |        |   |        |    |  |  |
|                                                                 |                               |        |   |        |    |  |  |

Step 2 If you configured new firewall interfaces, choose Objects, then select Security Zones.

Edit or create new zones as appropriate and assign the interface to the zone. Each interface must belong to a zone for which you configure policies.

The following example creates a new dmz\_zone and then assigns the dmz interface to it.

### Figure 16: Security Zone Object

| Add Security Zone                                                                                                    |                           |     |  |  |  |  |  |  |
|----------------------------------------------------------------------------------------------------|---------------------------|-----|--|--|--|--|--|--|
| Name                                                                                                    |                           |     |  |  |  |  |  |  |
| dmz_zone                                                                                                    |                           |     |  |  |  |  |  |  |
| Description                                                                                                    |                           |     |  |  |  |  |  |  |
|                                                                                                    |                           |     |  |  |  |  |  |  |
|                                                                                                    |                           | 11. |  |  |  |  |  |  |
| Mada                                                                                                    |                           |     |  |  |  |  |  |  |
| Mode                                                                                                    |                           |     |  |  |  |  |  |  |
| Routed      Passive      Inline                                                                                                    |                           |     |  |  |  |  |  |  |
| Routed Passive Inline Interfaces                                                                                                    |                           |     |  |  |  |  |  |  |
| Routed Passive Inline Interfaces                                                                                                    |                           |     |  |  |  |  |  |  |
| Routed Passive Inline Interfaces                                                                                                    | •                         |     |  |  |  |  |  |  |
| Routed Passive Inline Interfaces </td <td>i<br/>i<br/>ancel</td> <td>ОК</td>                                                                                                    | i<br>i<br>ancel           | ОК  |  |  |  |  |  |  |
| Routed Passive Inline Interfaces                                                                                                    | i Jancel                  | ОК  |  |  |  |  |  |  |
| Routed   Routed   Passive   Inline   Interfaces   Interfaces     Interfaces           Interfaces <td>i<br/>i<br/>i<br/>i<br/>i</td> <td>ОК</td> | i<br>i<br>i<br>i<br>i     | ОК  |  |  |  |  |  |  |
| Note   Routed   Passive   Interfaces <ul> <li>admz (Ethernet1/3)</li> <li>admz (Ethernet1/2)</li> <li>adma agement (Management1/1)</li> <li>administice (Ethernet1/1)</li> <li>administice (Ethernet1/1)</li> <li>administice (Ethernet1/1)</li> <li>administice (Ethernet1/1)</li> <li>administice (Ethernet1/1)</li> </ul>                                                                                                    | i<br>ANCEL<br>i<br>i<br>i | ОК  |  |  |  |  |  |  |
| Routed   Routed   Passive   Inline     Interfaces <ul> <li>admz (Ethernet1/3)</li> <li>admz (Ethernet1/2)</li> <li>adma agement (Management1/1)</li> <li>adma agement (Management1/1)</li> <li>adma add (Ethernet1/1)</li> <li>adma add (Ethernet1/1)</li> <li>adma add (Ethernet1/1)</li> <li>adma add (Ethernet1/1)</li> <li>bdd add (Ethernet1/1)</li> <li>cd add (Ethernet1/2)</li> </ul>                                                                                                    | 1<br>ANCEL<br>1<br>1<br>1 | OK  |  |  |  |  |  |  |

**Step 3** If you want internal clients to use DHCP to obtain an IP address from the device, choose **Device** > **System Settings** > **DHCP Server**, then select the **DHCP Servers** tab.

There is already a DHCP server configured for the inside interface.

#### Figure 17: DHCP Server

| Add Server                        |        | 0 × |
|-----------------------------------|--------|-----|
| Enable DHCP Server                |        |     |
| Interface                         |        |     |
| dmz (Ethernet1/3)                 |        | ~   |
| Address Pool                      |        |     |
| 192.168.1.50-192.168.1.254        |        | 0   |
| e.g. 192.168.45.46-192.168.45.254 |        |     |
|                                   | CANCEL | ОК  |

### **Step 4** Choose **Policies** and configure the security policies for the network.

The device setup wizard enables traffic flow between the inside\_zone and outside\_zone using a Trust rule. A Trust rule does not apply an intrusion policy. To use intrusion, specify the Allow action for the rule. The policy also includes interface PAT for all interfaces when going to the outside interface.

#### Figure 18: Default Security Policies

| Security Policies                                                                                                    |          |                           |            |       |              |          |       |              |      |       |            |         |
|----------------------------------------------------------------------------------------------------|----------|---------------------------|------------|-------|--------------|----------|-------|--------------|------|-------|------------|---------|
| $\Box \rightarrow$ () SSL Decryption $\rightarrow$ () Identity $\rightarrow$ () Security Intelligence $\rightarrow$ (2) NAT $\rightarrow$ (2) Access Control $\rightarrow$ (3) Intrusion |          |                           |            |       |              |          |       |              |      |       |            |         |
| 1 rule                                                                                                    |          |                           |            |       |              | +        |       |              |      |       |            |         |
|                                                                                                    |          | SOURCE                    |            |       | DESTINATION  |          |       |              |      |       |            |         |
| # NAME                                                                                                    | ACTION   | ZONES                     | NETWORKS   | PORTS | ZONES        | NETWORKS | PORTS | APPLICATIONS | URLS | USERS |            | ACTIONS |
| > 1 Inside_Outside                                                                                                    | Trust    | inside_zone               | ANY        | ANY   | outside_zone | ANY      | ANY   | ANY          | ANY  | ANY   | <b>9</b> C |         |
| Default Action Act                                                                                                    | cess Con | rrol <mark>C Block</mark> | <b>9</b> E |       |              |          |       |              |      |       |            |         |

However, if you have interfaces in different zones, you need access control rules to allow traffic to and from those zones.

In addition, you can configure other policies to provide additional services and fine-tune NAT and access rules to get the results that your organization requires. You can configure the following policies by clicking the policy type in the toolbar:

- SSL Decryption—If you want to inspect encrypted connections (such as HTTPS) for intrusions, malware, and so
  forth, you must decrypt the connections. Use the SSL decryption policy to determine which connections need to be
  decrypted. The system re-encrypts the connection after inspecting it.
- **Identity**—If you want to correlate network activity to individual users, or control network access based on user or user group membership, use the identity policy to determine the user associated with a given source IP address.
- Security Intelligence—(Requires the IPS license) Use the Security Intelligence policy to quickly drop connections from or to blacklisted IP addresses or URLs. By blacklisting known bad sites, you do not need to account for them in your access control policy. Cisco provides regularly updated feeds of known bad addresses and URLs so that the Security Intelligence blacklist updates dynamically. Using feeds, you do not need to edit the policy to add or remove items in the blacklist.

- NAT (Network Address Translation)—Use the NAT policy to convert internal IP addresses to externally routeable addresses.
- Access Control—Use the access control policy to determine which connections are allowed on the network. You can filter by security zone, IP address, protocol, port, application, URL, user or user group. You also apply intrusion and file (malware) policies using access control rules. Use this policy to implement URL filtering.
- Intrusion—Use the intrusion policies to inspect for known threats. Although you apply intrusion policies using access control rules, you can edit the intrusion policies to selectively enable or disable specific intrusion rules.

The following example shows how to allow traffic between the inside\_zone and dmz\_zone in the access control policy. In this example, no options are set on any of the other tabs except for **Logging**, where **At End of Connection** is selected.

#### Figure 19: Access Control Policy

| Add Access F       | Rule                           |                              |                                              |             |            |         |              |  |
|--------------------|--------------------------------|------------------------------|----------------------------------------------|-------------|------------|---------|--------------|--|
| Order Title        |                                |                              | Action                                       |             |            |         |              |  |
| 2 Y inside-        | dmz                            |                              | Allow ✓                                      |             |            |         |              |  |
| Source/Destination | Applications URLs <sup>1</sup> | Users <sup>1</sup> Intrusion | Policy <sup>1</sup> File policy <sup>1</sup> | Logging     |            |         |              |  |
| SOURCE             |                                |                              |                                              | DESTINATION |            |         |              |  |
| Zones +            | Networks +                     | Ports +                      | SGT Groups +                                 | Zones +     | Networks + | Ports + | SGT Groups + |  |
| a inside_zone      | ANY                            | ANY                          | ANY                                          | 🔒 dmz_zone  | ANY        | ANY     | ANY          |  |
|                    |                                |                              |                                              |             |            |         |              |  |

**Step 5** Choose **Device**, then click **View Configuration** in the **Updates** group and configure the update schedules for the system databases.

If you are using intrusion policies, set up regular updates for the Rules and VDB databases. If you use Security Intelligence feeds, set an update schedule for them. If you use geolocation in any security policies as matching criteria, set an update schedule for that database.

Step 6Click the Deploy button in the menu, then click the Deploy Now button (Changes are not active on the device until you deploy them.

 $^{\odot}$  2024 Cisco Systems, Inc. All rights reserved.